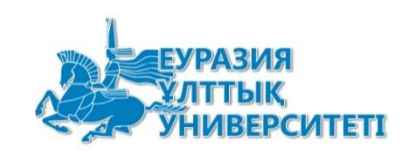

# «Л.Н.Гумилев атындағы Еуразия ұлттық университеті» КеАҚ

# «СИЛЛАБУСКА КОЛ КОЮҒА АРНАЛҒАН НҰСҚАУЛЫҚ»

# Пайдаланушы нұсқаулығы

Астана 2022

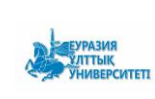

# Мазмұны

| 3  |
|----|
| 3  |
| 4  |
| 4  |
| 6  |
| 8  |
| 10 |
| 10 |
| 12 |
| 12 |
| 12 |
| 13 |
|    |

### 1 Негіздеме

Педагогикалық ұжымның силлабустарды келісуіне материалдық және уақыт шығындарын азайту мақсатында «Силлабустарға электронды қол қою» ішкі жүйесі әзірленді.

Жүйе пайдаланушылары:

1) Оқытушы. Силлабусты бекітуге өтінім беру, Силлабусқа қол қою.

2) Кафедра меңгерушілері. Кафедраның профессорлық-оқытушылық құрамының силлабустарын қарау, бекіту, пысықтауға жіберу.

3) Факультеттің оқу-әдістемелік кешенінің төрағасы. Факультеттің профессорлық-оқытушылық құрамының силлабустарын қарау, бекіту, пысықтауға жіберу.

4) Декан. Факультеттің профессорлық-оқытушылық құрамының силлабустарын қарау, қол қою, қайта қарауға жіберу.

### 2. Әрекеттің алгоритмі

- Оқытушы тізімнен өз кафедрасын таңдайды, Силлабус құрады,
- Оқытушы силлабусты титулдық бетсіз pdf форматта жүктейді.
- Оқытушы құжатты бекітуге кафедра меңгерушісіне, ОӘК төрағасына, деканға жолдайды (силлабустың электрондық нұсқасын бекітетіндердің тізімі қағаз нұсқасына қол қойғандардың тізімімен ұқсас болуы керек). Жеке немесе заңды тұлғалар үшін ЭЦҚ арқылы құжатқа қол қоюға болады. Қол қоюға жіберместен бұрын әр қызметкердің қол қоятын ЭЦҚ-ның түрін көрсету қажет.
- Оқытушы ЭЦҚ арқылы Силлабусқа қол қояды.
- Кафедра меңгерушісі құжатты оның талаптарына сәйкес ЭЦҚ арқылы бекітеді.
- Құжат пысықтауды талап етсе, кафедра меңгерушісі құжатты оқытушыға қайтарады.
- Факультеттің оқу-әдістемелік кешенінің төрағасы құжатты оның талаптарына сәйкес ЭЦҚ арқылы бекітеді.
- Құжатты жетілдіру қажет болса, факультеттің оқу-әдістемелік кешенінің төрағасы құжатты оқытушыға қайтарады.
- Факультет деканы құжатты оның талаптарына сәйкес ЭЦҚ арқылы бекітеді.
- Құжат пысықтауды талап етсе, факультет деканы құжатты оқытушыға қайтарады.
- Келісуге жіберілген электрондық құжатты қарау және жүктеу барлық қатысушыларға қолжетімді.

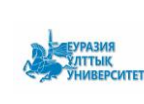

### 3 Оқытушының ішкі жүйесі

## 3.1 Силлабусты құру

https://smart.enu.kz/ сілтемесі бойынша кіріп, Бастапқы бетті ашу

керек.

ПОҚ нұсқаулығы <u>https://youtu.be/dCY7z-J\_zuI</u>.

Кафедра меңгерушісінің нұсқаулығы <u>https://youtu.be/82pJGku-7Zk</u>.

|                    | Кіру                   | ✓ |
|--------------------|------------------------|---|
|                    |                        | © |
| Құпия сөзді еңгізі | <b>ન્</b> ાં ગ         |   |
| 920213450062       |                        |   |
| ЖСН немесе plate   | nus почтасын енгізіңіз |   |
| Login System 2     | эцп                    |   |

ИИН мен platonus құпиясөзін енгізіңіз. Жүйеге кіру үшін "Кіру" батырмасын басу қажет.

| SMART FNU                       |                                    |                                 |  |
|---------------------------------|------------------------------------|---------------------------------|--|
|                                 |                                    |                                 |  |
|                                 | Пәннің оқу-әдістемел               | ік кешені                       |  |
|                                 | 🏠 Қосу 🔽 Сүзгі                     |                                 |  |
| Даулеткалиева Асем Нурболатовна | Аты                                | Әзірлеуші                       |  |
| <b>@</b>                        | <ul> <li>Заң факультеті</li> </ul> |                                 |  |
| 🗅 Құжаттар 🔨                    | Халықаралық құқық кафедрасы        | ▼                               |  |
| 🗏 Келісім-шарт үлгілері         | 🖿 fdsgfdjg                         | Даулеткалиева Асем Нурболатовна |  |

Әрі қарай тізімнен өз кафедраңызды таңдап, "Қосу" батырмасын басу қажет.

| еуразия<br>Ултық<br>Университеті | Л.Н.Гумилев атындағы Еура<br>ұлттық университеті<br>ЕҰУ ҚБЕ | азия   | Пайдаланушы нұсқаулығы |           | Басылым: |
|----------------------------------|-------------------------------------------------------------|--------|------------------------|-----------|----------|
|                                  | Файл жүктеу<br>Қохат тілі                                   |        |                        |           | ×        |
|                                  | қазақша<br>Қазақша атауы                                    | орысша |                        | ағылшынша |          |
|                                  | Орысша атауы                                                |        |                        |           |          |
|                                  | Ағылшынша атауы                                             |        |                        |           |          |
|                                  | Модульдің коды және атауы:                                  |        |                        |           |          |
|                                  | Білім беру бағдарламасының коды және атауы:                 |        |                        |           |          |
|                                  | Паннің коды және атауы:                                     |        |                        |           |          |
|                                  | + таңдау 🛛 🗙 Бас тарту                                      |        |                        |           |          |
|                                  | Жүктеу үшін файлдарды осында сүйреңіз                       |        |                        |           |          |
|                                  |                                                             |        |                        |           | 土 жүктеу |

Әрі қарай құжаттың тілін таңдап, қазақ, орыс, ағылшын тілдеріндегі құжаттың атауын енгізу, модульдің коды мен атауын, білім беру бағдарламасының коды мен атауын, пәннің коды мен атауын енгізу қажет.

Толтыру мысалы төменде көрсетілген:

| Файл жүктеу                                 |                    |            |           | ×       |
|---------------------------------------------|--------------------|------------|-----------|---------|
| Құжат тілі                                  |                    |            |           |         |
| қазақша                                     | орысша             |            | ағылшынша |         |
| Қазақша атауы                               |                    |            |           |         |
| vbkjhfdv kjhkjfhg                           |                    |            |           |         |
| Орысша атауы                                |                    |            |           |         |
| vbkjhfdv kjhkjfhg                           |                    |            |           |         |
| Ағылшынша атауы                             |                    |            |           |         |
| vbkjhfdv kjhkjfhg                           |                    |            |           |         |
| Модульдің коды және атауы:                  |                    |            |           |         |
| 54646546 vbkjhfdv kjhkjfhg                  |                    |            |           |         |
| Білім беру бағдарламасының коды және атауы: |                    |            |           |         |
| 54646546 vbkjhfdv kjhkjfhg                  |                    |            |           |         |
| Пәннің коды және атауы:                     |                    |            |           |         |
| 54646546 vbkjhfdv kjhkjfhg                  |                    |            |           |         |
| + Таңдау 🛛 🗙 Бас тарту                      |                    |            |           |         |
| Силлаубу                                    | /c pyc_removed.pdf | 326.907 KB |           | ×       |
|                                             |                    |            |           | Coveran |

Сондай-ақ, силлабус файлын pdf форматында титулкасыз жүктеу керек (тақырып парағы және қолтаңбалары бар бет автоматты түрде жасалады). Мысалы:

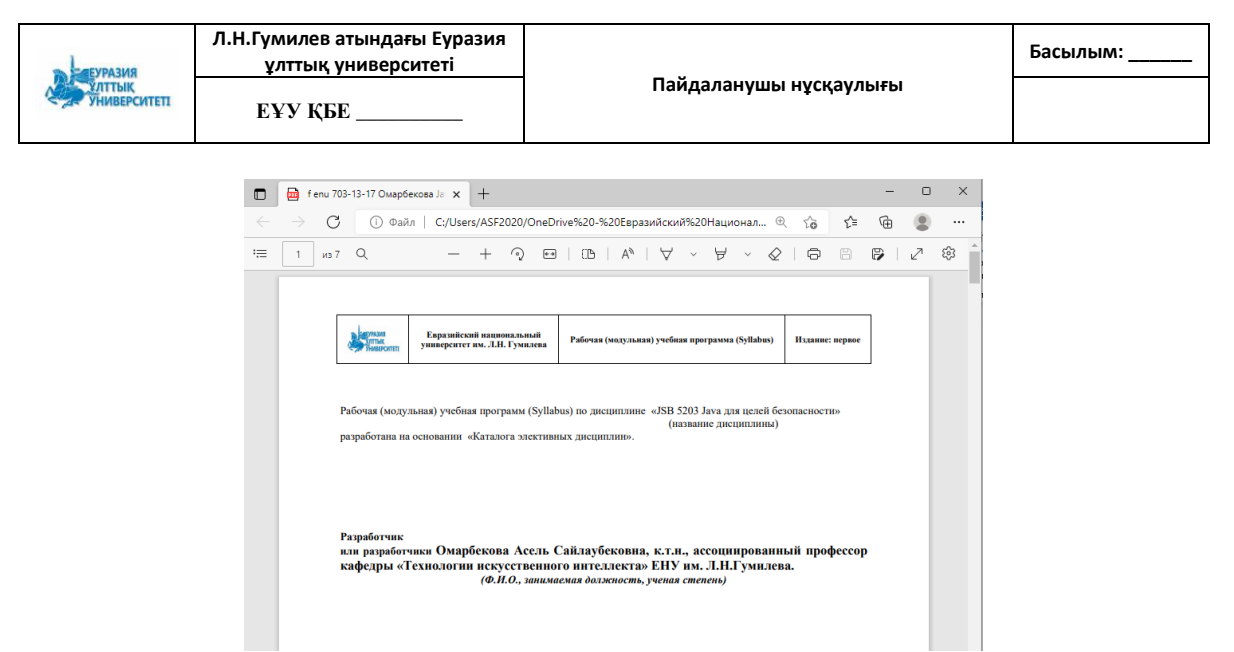

Әрі қарай, "Жүктеу"түймесін басу керек.

Құжат "Құрылды" статусын алады.

 Image: Working to the second second secon

Құжатты жүктеу үшін 🎽 батырмасын басу керек .

# 3.2 Силлабустарға қол қоятын адамдардың тізімін қалыптастыру

Силлабусты келісуге жіберу үшін "Келісімге" батырмасын басу қажет. Силлабусқа қол қою тәртібі автоматты түрде шығады, оқытушылар тек қол қоюшының аты-жөнін тереді. Қолтаңба түрі де автоматты түрде таңдалады.

| Келісуге жіберу          |                     |              | ×               |
|--------------------------|---------------------|--------------|-----------------|
| Таңдаңыз                 | 2                   |              | 4               |
| Оқытушы                  | Кафедра меңгерушісі | ОӘК төрағасы | Декан           |
| Даулеткалиева Асем Нурб  | болатовна 🛞         |              |                 |
| Жеке тұлғаның сертификат | ГЫ                  |              | $\sim$          |
| Келісу ретін өзгерту     |                     |              |                 |
|                          |                     | (× ĸ         | айтару 🗸 Жіберу |

Бірақ егер кафедра меңгерушілері қолтаңбаның түрін жеке тұлға ретінде көрсетуді сұраса немесе силлабус әзірлеуші кафедра меңгерушісі

болса, Келісу ретін өзгерту батырмасын басу арқылы қол қою тәртібін өзгертуге болады.

Кейін келісу тәртібі бұрынғыдай құрылады. Келесі форма ашылады:

| THEY PASIN             | Л.Н.Гумилев атындағы Еуразия<br>ұлттық университеті |                        | Басылым: |   |
|------------------------|-----------------------------------------------------|------------------------|----------|---|
| УЛТТЫК<br>УНИВЕРСИТЕТІ | ЕҰУ ҚБЕ                                             | Пайдаланушы нұсқаулығы |          |   |
| Келісуге               | е жіберу                                            |                        |          |   |
| Таңдаңыз               |                                                     |                        |          |   |
| Дауле                  | ткалиева Асем Нурболатовна 🛞                        |                        |          |   |
| Жеке т                 | ұлғаның сертификаты                                 |                        |          | ~ |
| <b>(</b>               | Келісу ретін өзгерту                                |                        |          |   |

Егер силлабусты құрастырушы немесе силлабусқа қол қоюшылар бірнеше адам болса, бірнеше адамның аты-жөнін жазуға болады.

| лісуге жіберу         |                                   |                                |  |
|-----------------------|-----------------------------------|--------------------------------|--|
| цаңыз                 |                                   |                                |  |
|                       |                                   |                                |  |
| Зулхажав Алтанбек 🛞   | Даулеткалиева Асем Нурболатовна 🛞 | Сұлтан Бейбарыс Мухтарханұлы 🛞 |  |
| Жеке тұлғаның сертифи | каты                              |                                |  |

Құжатқа жеке немесе заңды тұлғалар үшін ЭЦҚ арқылы қол қоюға болады.

| Сертификаттардың                            | келесі          | түрлері | қарастырылған: |
|---------------------------------------------|-----------------|---------|----------------|
| Жеке тұлғаның сертификаты                   |                 |         |                |
| Ішкі құжат айналымы үшін (ГОСТ)             |                 |         |                |
| Бірінші басшының сертификаты                |                 |         |                |
| Кадр бөлімі қызметкерінің сертификаты       |                 |         |                |
| Қол қою құқығы бар қызметкер сертификаты    |                 |         |                |
| Қаржы құжаттарына қол қою құқығы бар қызмет | сер сертификаты |         |                |

Егер жеке тұлғалар үшін ЭЦҚ болса, онда "жеке тұлға сертификаты" тармағын, егер университетте қол қою құқығы бар заңды тұлғалар үшін ЭЦҚ болса, "ішкі құжат айналымы үшін (GOST) тармағын таңдау қажет.

нұсқасын Силлабустың келісетіндердің электронды тізімі силлабустың қағаз нұсқасына қол қоюшылар тізіміне ұқсас болуы керек.

Әрі қарай, оқытушы кафедра меңгерушісін тізімге қосады. Ол үшін

батырмасын басып, жоғарғы өрісте кафедра меңгерушісінің аты-жөнін енгізу керек (жүйе тегінің бірінші әріптері бойынша іздей бастайды), меңгерушінің ЭЦҚ түрін таңдау қажет. Қол қою арқылы жіберу кезінде қызметкер құжатқа нақты қызметкер қандай ЭЦҚ түрімен қол қоятынын білуі керек.

| еуразия<br>Ултық<br>Университеті | Л.Н.Гумилев атындағы Еуразия<br>ұлттық университеті |                        | Басылым: |
|----------------------------------|-----------------------------------------------------|------------------------|----------|
|                                  | ЕҰУ ҚБЕ                                             | Пайдаланушы нұсқаулығы |          |
| Келісуге жіберу                  |                                                     |                        |          |

| Танданыз |                                  |   |
|----------|----------------------------------|---|
|          |                                  | 2 |
|          | Зұлхажав Асылбек 🛞               |   |
|          | Ішкі құркат айналымы үшін (ГОСТ) | ~ |
|          | 0                                |   |

Осыған ұқсас құжат келісушілер тізіміне факультеттің ОӘК төрағасы, декан қосылады.

| Келісуге жіб | еру                      |                      |         |   |
|--------------|--------------------------|----------------------|---------|---|
| Таңдаңыз     | 1                        | 2                    | 3       | • |
|              | Шагиева Асель Рахимқы:   | Abl (S)              |         |   |
|              | Ішкі құжат айналымы үшін | I (FOCT)             |         | ~ |
|              | Ð                        |                      |         |   |
| e            | Эрі қарай, "Ж            | іберу"түймесін басу  | керек.  |   |
| k            | Құжат "Келіс             | уде"мәртебесін алады | [:      |   |
| 🖹 Менеджме   | ент                      | к                    | ЕЛІСУДЕ |   |

# 3.3 Силлабусқа қол қою

обатырмасын басқан кезде келесі функцияларға қол жетімділік ашылады: қолдардың тізімін, құжатты, силлабустың қолтаңбасын қарау.

#### Қол қойылған құжат беті

| Қол қойылған құжаттың бетіне сілтемені басқаларға қол қою және қол қою мүмкіндігін беру үшін пайдаланы                                                                   | ңыз: |
|----------------------------------------------------------------------------------------------------|------|
| http://smart.enu.kz:8082/#/sign/9F440725F07311ECB3859C7BEF2985CE Kouipy                                                                                                  |      |
|                                                                                                    |      |
| Қолтаңбалардың тізбесі Құжатқа өту <mark>Қол қою</mark>                                                                                                    |      |
| © Smart.Enu қызметін пайдалана отырып сіз ҰКО сертификатында (электронды қолтаңба) қамтылған жеке мәліметтеріңізді жинауға, өңдеуге және сақтауға келісіміңізді бересіз. |      |
| 🐣 Қол қою                                                                                                    |      |

Қол қою үшін "Қол қою" қосымша бетіне өтіп, "қол қою" батырмасын басу қажет. Бұдан әрі ЭЦҚ таңдалады, құпия сөз енгізіледі. Құжатқа сәтті қол қойылған жағдайда құжат "қол қойылды" мәртебесін алады.

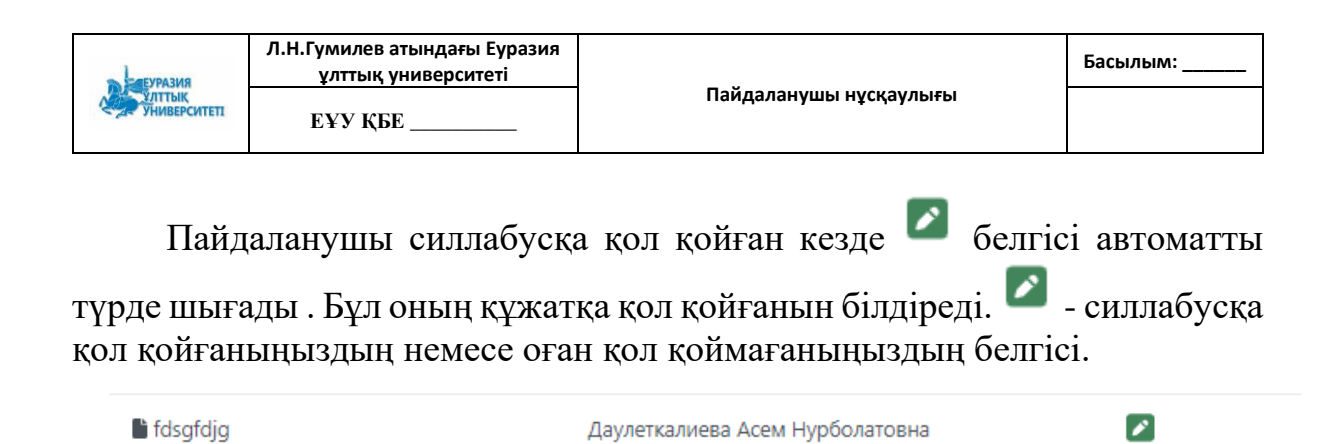

Әрі қарай, силлабус келісушілер тізімінен келесі қызметкерге қол қоюға өтеді.

Сертификат түрі дұрыс таңдалынбаған жағдайда, сертификат сәйкес келмеген жағдайда қателер шығады: 1.Сертификат ұйым қызметкеріне тиесілі емес. 2.Сертификат жеке тұлғаға тиесілі емес. 3. х псазідпет.signatureError.mismatchlin92021345

| Кол қойылған құжат беті                                                                                                    | ¢         |
|----------------------------------------------------------------------------------------------------|-----------|
| Қол қойылған құжаттың бетіне сілтемені басқаларға қол қою және қол қою мүмкіндігін беру үшін пайдаланыңыз:                                                                                                    |           |
| https://smart.enu.kz/#/sign/230E0867F21411EC9B3E0242AC110003 Kewipy                                                                                                    |           |
| Қолтаңбалардың тізбесі Құжатқа өту <mark>Қол қою</mark>                                                                                                    |           |
| Smart.Enu қызметін пайдалана отырып сіз ҰКО сертификатында (электронды қолтаңба) қамтылған жеке мәліметтеріңізді жинауға, өңдеуге және сақтауға келісіміңізді бересіз.                                                    |           |
| Ж Қол қою                                                                                                    |           |
| Кол қойылған құжат беті                                                                                                    | ini X     |
| Қол қойылған құжаттың бетіне сілтемені басқаларға қол қою және қол қою мүмкіндігін беру үшін пайдаланы                                                                                                    | ңыз:      |
| https://smart.enu.kz/#/sign/5C20E7E7F21411EC9B3E0242AC110003                                                                                                    | (өшіру    |
| Қолтаңбалардың тізбесі Құжатқа өту Қол қою<br>⊙ Smart.Enu қызметін пайдалана отырып сіз ¥КО сертификатында (электронды қолтаңба) қамтылған жеке<br>мәліметтеріңізді жинауға, өңдеуге және сақтауға келісіміңізді бересіз. |           |
| ncasigner.signatureError.mismat                                                                                                    | chlin9202 |
|                                                                                                    |           |

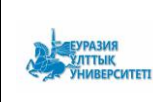

### 3.4 Силлабусты түзету

Егер кафедра меңгерушісі / ОӘК төрағасы / декан силлабусты T

| nfdv kjhkjfhg         | ТҮЗЕТУГЕ                            |
|-----------------------|-------------------------------------|
| Түсініктеме мәтінімен | танысу үшін 🧿 батырмасын басу керен |
| Құжат                 |                                     |
| Күйі:                 |                                     |
| ТҮЗЕТУГЕ              |                                     |
| Тағайындаған:         |                                     |
| Зулхажав Алтанбек     |                                     |
| Күні:                 |                                     |
| 2022-06-22 10:47:06   |                                     |
| Tyciuirtome           |                                     |

🏷 Өзгерту

Силлабус құжатындағы ескертулерді жойғаннан кейін батырмасын басу керек, силлабустың жаңа нұсқасын жүктеу және оны келісуге қайта жіберу қажет: келісетіндердің тізімін жасау (3.2-тармақты қараңыз), құжатқа қол қою (3.3-тармақты қараңыз).

### 3.5. Қол қойылған силлабусты қарау

Силлабуска барлық келісушілер қол қойғаннан кейін құжатты жүктеу мүмкіндігі бар, ол үшін 📴 батырмасын басу қажет.

Дайын құжатта титулдық бет автоматты түрде қалыптастырылады, екінші бетте құжатқа сілтеменің qr-коды, силлабусқа қол қойғандардың аты-жөні мен лауазымы көрсетіледі.

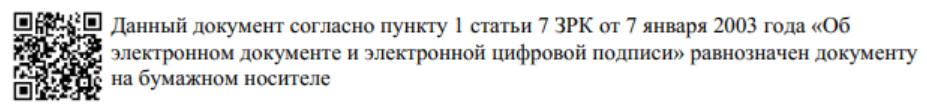

Документ подписали

| № | ФИО                         | Должность                                                                                                    |
|---|-----------------------------|----------------------------------------------------------------------------------------------------|
| 1 | L. commences reconsignous a |                                                                                                    |
| 2 | е.<br>Территик — с. т.      | i                                                                                                    |
| 3 | C                           |                                                                                                    |
| 4 | r                           | Configuration and the second second sec |

Фильтр

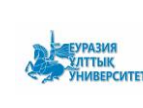

Ғаламдық сүзгі мүмкіндігі қосылды, онда силлабустарды іздеу барлық кафедралар бойынша жүргізіледі және бір тізім ретінде көрсетіледі.

Пәннің оқу-әдістемелік кешені

| 🕞 Қосу               | 🝸 Сүзгі                                            |                 |         |           |
|----------------------|----------------------------------------------------|-----------------|---------|-----------|
| Аты                  | Статус                                             | Әзірлеуші       |         |           |
| <b>&gt; 🖿</b> 3a     | Any 🗸                                              |                 |         |           |
| > 🖿 Ме               | Құрылған күні                                      |                 |         |           |
| > 🖿 Cə               | Тең 🗸                                              |                 |         |           |
| > 🖿 Φν               | Құрылған күні                                      |                 |         |           |
| > 🖿 Φν               | Тазалау                                            |                 |         |           |
| > 🖿 Ха.<br>факул     | Іздеу                                              |                 |         |           |
| . 🖿 Жу<br>Пәннің оқу | оналистика және саясаттану<br>/-әдістемелік кешені |                 |         |           |
| 🚡 Қосу 🔽 С           | узгі                                               |                 |         |           |
| Аты                  | Әзірлеуші                                          |                 | Күйі    |           |
| dvsfd 🕈              | Даулеткалиева Асе                                  | ем Нурболатовна | құрылды | l 🛛 🖸 🗑 📋 |
| Cdsfcd               | Даулеткалиева Асе                                  | ем Нурболатовна | құрылды | l 🛛 🖞 🕗 📋 |

Алдыңғы сүзгі кафедра атауының қасына ауыстырылды және кафедра ішінде құжаттарды іздеуге мүмкіндік береді.

| <ul> <li>Журналистика және саясаттану<br/>факультеті</li> </ul> |
|-----------------------------------------------------------------|
| > 🖿 Саясаттану кафедрась 🔽                                      |
| > Баспасөз және баспа іс<br>кафедрасы                           |
| Телерадио және қоғамы<br>байланыс кафедрасы<br>Статус           |
| Көлік-энергетика факуль<br>Апу                                  |
| Экономика факультеті<br>Құрылған күні                           |
| > 🖿 Жаратылыстану ғылымда Тең 🗸 🗸                               |
| > П Әлеуметтік ғылымдар фа                                      |
| Ақпараттық технологиял<br>факультеті                            |
| <ul> <li>Тарих факультеті</li> </ul>                            |

# 4. Кафедра меңгерушісінің, ОӘК төрағасы, деканның ішкі жүйесі

# 4.1 Силлабусты қарау

Силлабусқа оқытушы қол қойғаннан кейін құжат кафедра меңгерушісіне қол қоюға түседі.

Кафедра меңгерушісіне хабарламамен хат келіп түседі: Құжатқа қол қою / Подписание документа

| кому: Омарбекова Асель Сайлаубековна                                                 |                                                                                 |                                         | ⊗ <u>८</u> ← ≪ <<br>21.06.2022,          | → …<br>BT, 15:36 |       |
|--------------------------------------------------------------------------------------|---------------------------------------------------------------------------------|-----------------------------------------|------------------------------------------|------------------|-------|
| Сізге қол қоюға құжат жіберілді. Көру<br>қолтаңба арқылы авторлану қажет: <u>htt</u> | үшін келесі сілтемеге өтіңіз және .<br><u>ps://smart.enu.kz/#/sign/9AEA7F3(</u> | логин мен құпия се<br>)F14511ECB3859C7E | эз немесе электронды<br><u>BEF2985CE</u> |                  |       |
| Вам отправлен документ на подписани<br>пароля или ЭЦП: <u>https://smart.enu.kz/#</u> | ie. Для просмотра перейдите по с<br>/sign/9AEA7F30F14511ECB3859C7               | ссылке и авторизуй<br><u>BEF2985CE</u>  | тесь с помощью логина                    | и                |       |
| Стветить Переслать                                                                   |                                                                                 |                                         |                                          |                  |       |
| Хаттағы сілтеме                                                                      | е бойынша                                                                       | өтіп,                                   | жүйеге                                   | кіру             | қажет |
| http://smart.enu.kz/.                                                                |                                                                                 |                                         | -                                        |                  |       |
| Менеджмент                                                                           |                                                                                 | келісуде                                |                                          |                  |       |

обатырмасын басқан кезде келесі функцияларға қол жетімділік ашылады: қолдардың тізімін, құжатты, силлабустың қолтаңбасын қарау.

| Учебно-методический комплекс дисциплины     |                 | Страница подписанного документа                                                                                                    |                                                                                                    |
|---------------------------------------------|-----------------|----------------------------------------------------------------------------------------------------|----------------------------------------------------------------------------------------------------|
| Со Добавить 💽 На доработку                  |                 | Используйте ссылку на страницу подписанного документ<br>проверять подписи и подписывать этот документ:                                                                                                    | та для того, чтобы предоставить другим возможность                                                                                                    |
| Имя                                         | Статус          | http://smart.enu.kz:8082/#/sign/9AEA7F30F14511ECB3859                                                                                                    | ОС78EF2985CE Копировать                                                                                                    |
| > 🖿 Физико-технический                      |                 |                                                                                                    |                                                                                                    |
| > 🖿 Международных отношений                 |                 | Перечень подписей Перейти к документу Подпи                                                                                                    | исать                                                                                                    |
| >  Журналистики и политологии               |                 |                                                                                                    |                                                                                                    |
| > 🖿 Транспортно-энергетический              |                 | ≡ 101359ab-70 1 / 9 − 43                                                                                                    | 3% + (≟ ◊) ⊻ 🖬 ፤                                                                                                    |
| > 🖿 Экономический                           |                 | Numerican and a second second | ВАО «Евразийский национальний университет ин. З. И. Гуманико<br>Фикультет «Виформацииных усклытений»                                                                                                    |
| > 🖿 Естественных наук                       |                 | Addresses your provide                                                                                                    | Кафедра «Техиклития всеуественного вителляета»                                                                                                    |
| > 🖿 Социальных наук                         |                 |                                                                                                    |                                                                                                    |
| 🗡 🖿 Информационных технологий               |                 |                                                                                                    | Рабочая (модульная) учебная программа (Syllabus)                                                                                                    |
| Компьютерная и программная инженерия (ВТ)   |                 |                                                                                                    | ССИЛ. СИН. Учукалини инструктики информалисти ин разрежит<br>"ЭК ОУ. Раз для или об базовления<br>для обучатилися на обучатили накой продокти.<br>Поблаботь самонеструкту по управления инието полосирования сонто на сонто на предократитето. |
| > 🖿 Системного анализа и управления         |                 |                                                                                                    |                                                                                                    |
| > 🖿 Информационной безопасности             |                 |                                                                                                    |                                                                                                    |
| > 🖿 Информационных систем                   |                 |                                                                                                    |                                                                                                    |
| > 🖿 Информатики                             |                 |                                                                                                    |                                                                                                    |
| Технологии искусственного интеллекта        |                 |                                                                                                    |                                                                                                    |
| Силлабус. Јаvа для целей безопасности       | на согласовании | 2                                                                                                    | nyye yanaa<br>Deti                                                                                                    |
| > 🖿 Исторический                            |                 |                                                                                                    |                                                                                                    |
|                                             |                 |                                                                                                    |                                                                                                    |
|                                             |                 |                                                                                                    | Влазай диналі дикумант силасно пункту і силал 7 ЗНХ от 7 анкара 2003 года «Об<br>частранями докуманта в мастранай цафровой подпаса» равнопачка докуманту<br>на бувавання восклазае                                                             |
| Шаразииский университет имени л.н. тумилева |                 |                                                                                                    | A 980 Personal                                                                                                    |

## 4.2 Силлабусты түзетуге жіберу

Силлабусты тексергеннен кейін құжатты оқытушыға түзетуге жіберу мүмкіндігі бар, ол үшін "Түзетуге" батырмасын басу қажет. Келесі форма ашылады:

| Берразия               | Л.Н.Гумилев атындағы Еуразия<br>ұлттық университеті |                        | Басылым: |
|------------------------|-----------------------------------------------------|------------------------|----------|
| УЛТТЫҚ<br>УНИВЕРСИТЕТІ | ЕҰУ ҚБЕ                                             | паидаланушы нұсқаулығы |          |
|                        |                                                     |                        |          |
|                        |                                                     |                        |          |

| Түзетуге    | $\times$ |
|-------------|----------|
| Түсініктеме |          |
| Түсініктеме |          |
|             |          |

Х жоқ 🗸 🗸 Иә

Түсініктеме енгізіп, "Иә" түймесін басу керек. Құжат "Түзетуге" мәртебесін алады.

| vbkjhfdv kjhkjfhg TY3ETYFE |
|----------------------------|

## 4.3 Силлабусқа қол қою

Қол қою үшін "Қол қою" қосымша бетіне өтіп, "қол қою" батырмасын басу қажет.

| Қол қойылған құжат беті                                                                                                    |
|----------------------------------------------------------------------------------------------------|
| Қол қойылған құжаттың бетіне сілтемені басқаларға қол қою және қол қою мүмкіндігін беру үшін пайдаланыңыз:                                                             |
| http://smart.enu.kz:8082/#/sign/9F440725F07311ECB3859C7BEF2985CE Kewipy                                                                                                |
| Қолтаңбалардың тізбесі Құжатқа өту <mark>Қол қою</mark>                                                                                                    |
| Smart.Enu қызметін пайдалана отырып сіз ҰКО сертификатында (электронды қолтаңба) қамтылған жеке мәліметтеріңізді жинауға, өңдеуге және сақтауға келісіміңізді бересіз. |
| 🐣 Қол қою                                                                                                    |

Бұдан әрі ЭЦҚ таңдалады, құпия сөз енгізіледі. Құжатқа сәтті қол қойылған жағдайда құжат "қол қойылды" мәртебесін алады.

| түрде шығады . Бұл оның құжатқа қол қойғанын білдіреді. 🛀 - силлабусқа<br>қол қойғаныңыздың немесе оған қол қоймағаныңыздың белгісі. |
|----------------------------------------------------------------------------------------------------|

| 🗎 fdsgfdjg | Даулеткалиева Асем Нурболатовна | <b>*</b> |
|------------|---------------------------------|----------|
|------------|---------------------------------|----------|

Әрі қарай, силлабус келісушілер тізімінен келесі қызметкерге қол қоюға өтеді.

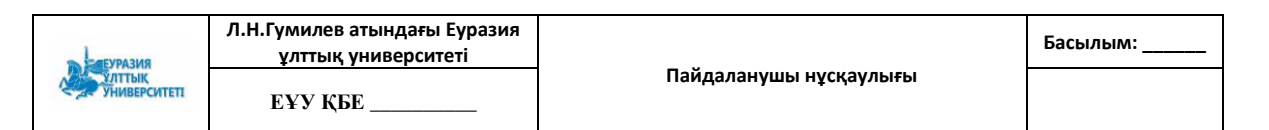

Сертификат түрі дұрыс таңдалынбаған жағдайда, сертификат сәйкес келмеген жағдайда қателер шығады: 1.Сертификат ұйым қызметкеріне тиесілі емес. 2.Сертификат жеке тұлғаға тиесілі емес. 3. х псазідпет.signatureError.mismatchlin92021345

| Х Сертификат ұйым қызметкеріне ×<br>тиесілі емес.                                                                                                    |
|----------------------------------------------------------------------------------------------------|
| Қол қойылған құжаттың бетіне сілтемені басқаларға қол қою және қол қою мүмкіндігін беру үшін пайдаланыңыз:                                                                  |
| https://smart.enu.kz/#/sign/230E0867F21411EC9B3E0242AC110003 Kewipy                                                                                                    |
| Қолтаңбалардың тізбесі Құжатқа өту <mark>Қол қою</mark>                                                                                                    |
| Smart.Enu қызметін пайдалана отырып сіз ҰКО сертификатында (электронды қолтаңба) қамтылған жеке<br>мәліметтеріңізді жинауға, өңдеуге және сақтауға келісіміңізді бересіз.   |
| 😤 Қол қою                                                                                                    |
| Х Сертификат жеке тұлғаға тиесілі Х емес Қол қойылған құжат беті                                                                                                    |
| Қол қойылған құжаттың бетіне сілтемені басқаларға қол қою және қол қою мүмкіндігін беру үшін пайдаланыңыз:                                                                  |
| https://smart.enu.kz/#/sign/5C20E7E7F21411EC9B3E0242AC110003                                                                                                    |
| Қолтаңбалардың тізбесі Құжатқа өту <mark>Қол қою</mark>                                                                                                    |
| O Smart.Enu қызметін пайдалана отырып сіз ҰКО сертификатында (электронды қолтаңба) қамтылған жеке<br>мәліметтеріңізді жинауға, өңдеуге және сақтауға келісіміңізді бересіз. |
| 😤 Қол қою                                                                                                    |
|                                                                                                    |
|                                                                                                    |
|                                                                                                    |
| ол қойылған құжат беті                                                                                                    |
| л қойылған құжаттың бетіне сілтемені басқаларға қол қою және қол қою мүмкіндігін беру үшін пайдаланыңыз:                                                                    |

### Фильтр

Галамдық сүзгі мүмкіндігі қосылды, онда силлабустарды іздеу барлық кафедралар бойынша жүргізіледі және бір тізім ретінде көрсетіледі.

| ЕУРАЗИЯ<br>УЛТТЫК<br>УНИВЕРСИТЕТІ | Л.Н.Гумилев атындағы Еуразия<br>ұлттық университеті |                        | Басылым: |
|-----------------------------------|-----------------------------------------------------|------------------------|----------|
|                                   | ЕҰУ ҚБЕ                                             | Пайдаланушы нұсқаулығы |          |

### Пәннің оқу-әдістемелік кешені

| 🕞 Қо          | су 🔽 Сүзгі                                                 |                  |         |           |
|---------------|------------------------------------------------------------|------------------|---------|-----------|
| Аты           | Статус                                                     | Әзірлеуші        |         |           |
| >             | 3ai Any 🗸                                                  |                  |         |           |
| >             | Ме Құрылған күні                                           |                  |         |           |
| >             | Сәу Тең 🗸                                                  |                  |         |           |
| >             | Фи Құрылған күні                                           |                  |         |           |
|               | Фи Тазалау                                                 |                  |         |           |
| > 🖕           | Хал Іздеу<br>акул                                          |                  |         |           |
| . 🖿<br>Пәннің | I Журналистика және саясаттану<br>қ оқу-әдістемелік кешені |                  |         |           |
| 🔓 Қосу        | <b>Т</b> Сүзгі                                             |                  |         |           |
| Аты           | Әзірлеуші                                                  |                  | Күйі    |           |
| l dvsf        | fd Даулеткалиева А                                         | сем Нурболатовна | құрылды |           |
| Cdsf          | fcd Даулеткалиева А                                        | сем Нурболатовна | құрылды | ] 🛛 🕹 🧿 📋 |

Алдыңғы сүзгі кафедра атауының қасына ауыстырылды және кафедра ішінде құжаттарды іздеуге мүмкіндік береді.

| <ul> <li>Журналистика және саясаттану<br/>факультеті</li> </ul> |               |  |  |  |
|-----------------------------------------------------------------|---------------|--|--|--|
| > 🖿 Саясаттану кафедрась                                        |               |  |  |  |
| Баспасөз және баспа іс<br>кафедрасы                             | ты            |  |  |  |
| Телерадио және қоғамы<br>байланыс кафедрасы<br>С                | татус         |  |  |  |
| > 🖿 Көлік-энергетика факуль                                     | Any 🗸         |  |  |  |
| > 🖿 Экономика факультеті Қ                                      | ұрылған күні  |  |  |  |
| <ul> <li>Жаратылыстану ғылымда<br/>факультеті</li> </ul>        | Тең 🗸         |  |  |  |
| Әлеуметтік ғылымдар фа                                          | Құрылған күні |  |  |  |
| <ul> <li>Ақпараттық технологиял<br/>факультеті</li> </ul>       | Тазалау       |  |  |  |
| Тарих факультеті                                                | Іздеу         |  |  |  |
|                                                                 |               |  |  |  |